#### SETUDT aktuelle User Daten über PLC aktiv setzen

| <u>Bezeichnung:</u> | SETUDT                  |
|---------------------|-------------------------|
| Bedeutung:          | SET USER DATA TAKE OVER |

Das folgende Beispiel wurde mit folgender Software und Hardware getestet:

#### <u>NCK</u>

| ICU 573.5 933MHz 64 MB |
|------------------------|
| FC5357 0BB35 – 0AA0    |
|                        |
| 7.04.15 840D 12A       |
| ;                      |

#### <u>PLC</u>

| PLC-Hardware:        | 6FC5 317 – 2AJ10 – 1AB0 |
|----------------------|-------------------------|
| Ausgabestand:        | 2218                    |
| PLC- Grundprogramm:  | Version 7.4.3           |
| PLC-Firmware (BESY): | 20.71.30 vom 06.02.2006 |
| Ausgabestand:        | V 2.1.8                 |

#### Ausgangszustand:

- NCK-Standarddaten wurden geladen

- PLC wurde urgelöscht

#### STEP7

Version: Ausgabestand: 7.4 Servicepack 3 K5.4.2.0

#### **PI-Dienst: SETUDT**

#### Funktion aktuelle User Daten aktiv setzen

Die aktuellen User Daten wie Werkzeugkorrekturen, Basisframes und einstellbare Frames werden nur im Stopp-Zustand zum nächsten NC-Satz gesetzt.

#### Parametrierung

| Signal    | Тур  | Wertebereich | Bedeutung                                |
|-----------|------|--------------|------------------------------------------|
| PIService | ANY  | PI.SETUDT    | User Daten aktivieren                    |
| Unit      | INT  | 1 bis 10     | Kanal                                    |
| WVar1     | WORD | 1 bis 5      | User Data Type                           |
|           |      |              | 1 = aktive Werkzeug-Korrektur            |
|           |      |              | 2 = aktiver Basis-Frame                  |
|           |      |              | 3 = aktiver einstellbarer Frame          |
|           |      |              | 4 = aktiver globaler Basis-Frame         |
|           |      |              | 5 = aktiver globaler einstellbarer Frame |
| WVar2     | WORD | 0            | Reserve                                  |
| Wvar3     | WORD | 0            | Reserve                                  |

#### Beispiel für Nullpunktverschiebung (G54)

<u>Schritt 1</u> - über den Baustein FB3 (PUT) wird ein Wert in die NC-Var-Variable geschrieben. <u>Schritt 2</u> – mit dem PI-Dienst PI\_SETUFR wird dieser Wert in die Datenhaltung übernommen Schritt 3 – mit dem PI-Dienst PI\_SETUDT wird der Wert aus der Datenhaltung wirksam

Um die richtige NC-Var-Variable zu finden sind einige weitere Schritte notwendig:

<u>Schritt 4</u> – Ermittlung der Anzahl der GEO-Achsen im System. Dazu muss mittels FB2 (GET) die NC-Var-Variable C1\_Y\_numGeoAxes\_1 ausgelesen werden.

<u>Schritt 5</u> – Ermittlung der Anzahl der Zusatzachsen im System. Dazu muss mittels FB2 (GET) die NC-Var-Variable C1\_Y\_numAuxAxes\_2 ausgelesen werden.

<u>Schritt 6</u> – Ermittlung der Grundstellung. Dazu muss mittels FB2 (GET) die NC-Var-Variable C1\_FU\_linShift0\_1 ausgelesen werden.

Für ein einkanaliges System mit Standarddaten sind es vier Maschinenachsen (maX, maY, maZ, maA) mit den drei zugehörigen GEO-Achsen (X, Y, Z).

Die NC-Var-Variablen liefern die Werte:

- Anzahl der GEO-Achsen = 3 (X,Y,Z) - Anzahl der Zusatzachsen = 1 (A)

<u>Schritt 7</u> – Variablen errechnen Um die richtigen NC-Var-Variablen, entsprechend der gewünschten Nullpunktverschiebung zu beschreiben ist folgende Regel notwendig:

| Zeilenindex(n) = Frameindex X (Anz.GEOAchsen + Anz.Zusatz.Achsen + Achsnummer) |            |                   |                              |                                                                                                    |    |  |  |
|--------------------------------------------------------------------------------|------------|-------------------|------------------------------|----------------------------------------------------------------------------------------------------|----|--|--|
| In unserem Beispiel: drei GEO-Achsen und eine Z                                | usatzachse | e ergeben         | sich folgende Werte:         |                                                                                                    | 1  |  |  |
| Frameindex für G54                                                             |            | = 1               | entnommen aus<br>der Tabelle | Frameindex $0 = G500$ $1 = G54$ $2 = G55$ $3 = G56$ $4 = G57$ $5 = G505$ $6 = G506$ $7 = G507$ $99 = G599$ |    |  |  |
| Anz.GEOAchsen (3 GEO-Achsen)                                                   | = 3        | ausgele           | esen aus:                    | C1_Y_numGeoAxes                                                                                            | _1 |  |  |
|                                                                                |            |                   | ſ                            |                                                                                                    |    |  |  |
| Anz. Zusatz.Achsen : eine Zusatzachse (A)                                      | = 1        | ausgele           | sen aus:                     | C1_Y_numAuxAxes                                                                                            | _2 |  |  |
| Achsnummer der Achse X<br>Achsnummer der Achse Y<br>Achsnummer der Achse Z     |            | = 1<br>= 2<br>= 3 |                              | X - Achse = 1<br>Y - Achse = 2<br>Z - Achse = 3                                                            |    |  |  |
| Zeilenindex der Achse X für G54 = 1 x ( 3 + 1 + 1                              | ) = 5      |                   |                              |                                                                                                    |    |  |  |
| Aus dem NC-Var-Selector folgende Variable übern                                | ehmen:     |                   | <b>→</b>                     | C1_FU_linShift5_1                                                                                          |    |  |  |
| Zeilenindex der Achse Y für G54 = 1 x ( 3 + 1 + 2                              | ) = 6      |                   | ſ                            |                                                                                                    |    |  |  |
| Aus dem NC-Var-Selector folgende Variable übern                                | iehmen:    |                   | <b>→</b>                     | C1_FU_linShift6_1                                                                                          |    |  |  |
| Zeilenindex der Achse Z für G54 = 1 x (3 + 1 + 3)                              | ) = 7      |                   |                              |                                                                                                    |    |  |  |
| Aus dem NC-Var-Selector folgende Variable übern                                | ehmen:     |                   | <b>→</b>                     | C1_FU_linShift7_1                                                                                          |    |  |  |

Schritt 8 Variablen aus dem NC-Var-Selektor übernehmen: Neues Projekt im NC-Var-Selektor anlegen und öffnen.

| Projekt Bearbeite                                               | tor<br>n NC Variablen Code Option Hilfe                                                                                                    |                              |     |
|-----------------------------------------------------------------|----------------------------------------------------------------------------------------------------|------------------------------|-----|
| 🔲 📄 NC-¥ari                                                     | ablen Liste wählen                                                                                                    | <u>?</u> ×                   |     |
| Suche                                                           | n in: 🔁 SW72                                                                                                    |                              |     |
| Pincv<br>Pincv<br>Pincv<br>Pincv<br>Pincv<br>Dateigy<br>Dateigy | _611d.mdb<br>_611d_P2.mdb<br>_611d_P2Linear.mdb<br>_611dLinear.mdb<br>_Hydraulics.mdb<br>_NcData.mdb<br>me: ncv_NcData.mdb<br>p: NC Variablen Liste (Ncv*.mdb) | Ü <u>i</u> fnen<br>Abbrechen |     |
|                                                                 |                                                                                                    | Projekt: unknown             |     |
| Bereich E                                                       | austein VariablenName                                                                                                    | S7 Alias Name                | Тур |

Die sechs Variablen aussuchen und übernehmen.

| g NC-           | NC-VAR-Selector                                                                  |          |                                           |                                    |      |  |  |  |  |
|-----------------|----------------------------------------------------------------------------------|----------|-------------------------------------------|------------------------------------|------|--|--|--|--|
| <u>P</u> rojekt | rojekt <u>B</u> earbeiten <u>N</u> C Variablen <u>C</u> ode Option <u>Hi</u> lfe |          |                                           |                                    |      |  |  |  |  |
|                 |                                                                                  |          | 1 1 1 1 1 1 1 1 1 1 1 1 1 1 1 1 1 1 1 1   |                                    |      |  |  |  |  |
|                 |                                                                                  | NC Var   | iablen Liste: C:\Program Files\Siemens\NC | Var Selector\Data\SW72\ncv_NcData. | mdb  |  |  |  |  |
| Filter          | Bereich                                                                          | Baustein | VariablenName                             | Тур                                |      |  |  |  |  |
| 44              | C[.]                                                                             | FA       | linShift[.]                               | REAL -                             |      |  |  |  |  |
| 45              | C[.]                                                                             | FA       | linShiftFine[.]                           | REAL                               |      |  |  |  |  |
| 49              | C[.]                                                                             | FB       | linShift[.]                               | REAL                               |      |  |  |  |  |
| 50              | C[.]                                                                             | FB       | linShiftFine[.]                           | REAL                               |      |  |  |  |  |
| 54              | C[.]                                                                             | FE       | linShift[.]                               | REAL                               |      |  |  |  |  |
| 56              | C[.]                                                                             | FS       | linShift[.]                               | REAL                               |      |  |  |  |  |
| 57              | C[.]                                                                             | FS       | linShiftFine[.]                           | REAL                               |      |  |  |  |  |
| 61              | C[.]                                                                             | FU       | linShift                                  | REAL                               |      |  |  |  |  |
| 62              | C[.]                                                                             | FU       | linShiftFine[.]                           | REAL                               |      |  |  |  |  |
| <u>1077</u>     | Ν                                                                                | FA       | linShift[.]                               | REAL 🗾                             |      |  |  |  |  |
|                 |                                                                                  |          | Projekt: unk                              | nown                               |      |  |  |  |  |
|                 | Bereich                                                                          | Baustein | VariablenName                             | S7 Alias Name                      | Тур  |  |  |  |  |
| 1               | C[1]                                                                             | Y        | numGeoAxes                                | C1_Y_numGeoAxes_1                  | WORD |  |  |  |  |
| 2               | C[1]                                                                             | Y        | numAuxAxes                                | C1_Y_numAuxAxes_2                  | WORD |  |  |  |  |
| 3               | C[1]                                                                             | FU       | linShift[0]                               | C1_FU_linShift0_1                  | REAL |  |  |  |  |
| 4               | C[1]                                                                             | FU       | linShift[5]                               | C1_FU_linShift5_1                  | REAL |  |  |  |  |
| 5               | C[1]                                                                             | FU       | linShift[6]                               | C1_FU_linShift6_1                  | REAL |  |  |  |  |
| 6               | C[1]                                                                             | FU       | linShift[7]                               | C1_FU_linShift7_1                  | REAL |  |  |  |  |
|                 |                                                                                  |          |                                           |                                    |      |  |  |  |  |

Projekt unter dem Namen (z.B. SETUDT-PLC.var ) speichern

| Speichern un        | ter?                                  | ×           |
|---------------------|---------------------------------------|-------------|
| Spejchern           | 🗀 NCVar Selector 📃 🖛 🗈 📸 🕶            |             |
| Data                |                                       |             |
| PdfHlp              |                                       |             |
| SBL-TYP.V           | ar                                    |             |
|                     | ai                                    |             |
|                     |                                       |             |
|                     |                                       |             |
| 1.<br>              |                                       | - 1         |
| Datei <u>n</u> ame: | SETUDT-PLC.var Speichern              |             |
| Dateityp:           | NC Variablen Datei (*.var)  Abbrecher | n           |
|                     | ·                                     | <b>-</b> // |

Unter CODE, EINSTELLUNGEN, DB-EINSTELLUNGEN die DB-Nummer (z. B. DB120) eingegeben und den symbolischen Namen (z. B. ncvar) für die Symbolliste vergeben.

| K. NC-  | VAR-Sele                | ctor           |                                        |  |  |  |  |
|---------|-------------------------|----------------|----------------------------------------|--|--|--|--|
| Projekt | Bearbeit                | en – NC Variab | len Code Option Hilfe                  |  |  |  |  |
|         | 🗋 🖿 🛃 🗠 Konfiguration 💌 |                |                                        |  |  |  |  |
| []      |                         | NCVar          | Generierung Mass System DB Einstellung |  |  |  |  |
| Filter  | Bereich                 | Baustein       |                                        |  |  |  |  |
| 44      | C[.]                    | FA             | 120                                    |  |  |  |  |
| 45      | C[.]                    | FA             |                                        |  |  |  |  |
| 49      | C[.]                    | FB             | Symbolischer Name                      |  |  |  |  |
| 50      | C[.]                    | FB             | ncvar                                  |  |  |  |  |
| 54      | C[.]                    | FE             |                                        |  |  |  |  |
| 56      | C[.]                    | FS             | OK Abbrechen                           |  |  |  |  |
| 57      |                         | FS             |                                        |  |  |  |  |

Unter CODE, GENERIEREN (z.B. SETUDT-PLC.awl) speichern. Diese Datei im Ordner C:\Program Files\Siemens\NCVar Selector ablegen.

| g NC-   | NC-YAR-Selector                                   |          |              |                     |                         |     |   |          |                |            |
|---------|---------------------------------------------------|----------|--------------|---------------------|-------------------------|-----|---|----------|----------------|------------|
| Projekt | Projekt Bearbeiten NC Variablen Code Option Hilfe |          |              |                     |                         |     |   |          |                |            |
|         |                                                   |          | Ŋ            | Speichern u         | nter                    |     |   |          |                | <u>?</u> × |
| []      |                                                   | NCVar    | iə           | Speichern           | 🗀 NCVar Selector        |     | • | 🔁 📛      | × 🎫 🗸          |            |
| Filter  | Bereich                                           | Baustein | $\mathbf{N}$ | Data                | ,                       |     | _ |          |                |            |
| 44      | C[.]                                              | FA       | li           |                     |                         |     |   |          |                |            |
| 45      | C[.]                                              | FA       | li           | SETUDT.             | awl                     |     |   |          |                |            |
| 49      | C[.]                                              | FB       | li           |                     |                         |     |   |          |                |            |
| 50      | C[.]                                              | FB       | li           |                     |                         |     |   |          |                |            |
| 54      | C[.]                                              | FE       | li           |                     |                         |     |   |          |                |            |
| 56      | C[.]                                              | FS       | li           |                     |                         |     |   |          |                |            |
| 57      | C[.]                                              | FS       | li           | L                   |                         |     |   |          |                |            |
| 61      | C[.]                                              | FU       | li           | Datei <u>n</u> ame: | SETUDT-PLC.awl          |     |   | - F      | <u>S</u> peich | ern        |
| 62      | C[.]                                              | FU       | li           |                     |                         |     |   | _ '      | ALL            |            |
| 1077    | N                                                 | FA       | li           | Datei <u>t</u> yp:  | NU Variablen Datei (*.a | wlj |   | <u> </u> | ADDrec         | nen        |

NC-Var-Selektor schließen und SIMATIC-Manager öffnen

Schritt 9 Neues STEP7- Projekt anlegen (z.B. SETUDT-PLC)

| SIMAT.          | IC Managei         | r - [SETUD]      | T-PLC C:\          | Progran         | n Files\9                 | 5iemens\        | Step7 |
|-----------------|--------------------|------------------|--------------------|-----------------|---------------------------|-----------------|-------|
| 🎒 <u>D</u> atei | <u>B</u> earbeiten | <u>E</u> infügen | <u>Z</u> ielsystem | <u>A</u> nsicht | E <u>x</u> tras           | <u>F</u> enster | Hilfe |
| 🗋 🗅 🗃           |                    | X 🖻 🕻            | l 📩 🛛              | 9 <b></b>       | -a <sup>-a</sup> <u>a</u> |                 |       |
|                 | TUDT-PLC           |                  | MPI(1              | )               |                           |                 |       |

Als Hardware eine NCU 573.5 mit einer PLC 317 anlegen.

| SIMATIC Manager - [SETUDT-    | -PLC C:\Program Files\Siemens\Step7\s   | 7proj\SETUDT-P]                                   |          |             |          |      |   |
|-------------------------------|-----------------------------------------|---------------------------------------------------|----------|-------------|----------|------|---|
| 🎒 Datei Bearbeiten Einfügen 3 | Zielsystem Ansicht Extras Fenster Hilfe |                                                   |          |             |          |      |   |
| 🗋 🗅 🚅   🚼 🛲   X 🗈 🖻           | 👛   🗣 🏪 🎦 📰 🔳 💽                         | < Kein Filter >                                   | 🏹   🚼 🏐  | 680         | <b>?</b> |      |   |
| E-B SETUDT-PLC                | 00 Hardware                             |                                                   |          |             |          |      |   |
| SIMATIC 300(1)                | 🖳 HW Konfig - [SIMATIC 300(1) (Konfigu  | iration) SETUDT-PLC]                              |          |             |          |      |   |
|                               | I Station Bearbeiten Einfügen Zielsyste | m <u>A</u> nsicht E <u>x</u> tras <u>F</u> enster | Hilfe    |             |          |      |   |
|                               | ] D 🚅 🐂 📱 👫   🍜    🛍 🖻    🕯             | à 🛍 👔 🗖 🔀 💦                                       |          |             |          |      |   |
|                               | PROFIBUS(1                              | ): DP-Mastersystem (1)                            |          |             |          |      |   |
|                               | 🚍 (0) 810D/840D                         |                                                   |          |             |          |      |   |
|                               | 2 S PLC 317-                            |                                                   |          |             |          |      |   |
|                               | X1                                      |                                                   |          |             |          |      |   |
|                               | $\frac{2}{3}$ $\frac{D^{\mu}}{M 360}$   |                                                   |          |             |          |      |   |
|                               | 4 S7 FM-NCL                             |                                                   |          |             |          |      | - |
|                               |                                         |                                                   |          |             |          |      | Þ |
|                               |                                         |                                                   |          |             |          |      |   |
|                               | (0) 810D/840D                           |                                                   |          |             |          |      |   |
|                               | Steckplatz 🚦 Baugruppe                  | Bestellnummer                                     | Firmware | MPI-Adresse | E        | A    | К |
|                               | 2 PLC 317-20P 2AJ10                     | 6FC5 317-2AJ10-1AB0                               | V2.1     | 2           |          |      |   |
|                               | X1                                      |                                                   |          |             | 0101     | _    |   |
|                               | <u></u><br>3                            | 6ES7.367.344/07/044/                              | -        |             | 2000     | -    |   |
|                               | 4 57 FM-NCU                             | FM NCU                                            |          | 3           | 256.     | 256. | - |
| 1                             | ) ' <u> </u>                            | •                                                 |          | •           |          |      |   |

Das PLC-Grundprogramm Version7.4.3 übernehmen

| SIMATIC Manager - SETUDT-PL                               | .C                  |                                                  |                 |
|-----------------------------------------------------------|---------------------|--------------------------------------------------|-----------------|
| <u>Datei B</u> earbeiten <u>E</u> infügen <u>Z</u> ielsys | tem <u>A</u> nsicht | E <u>x</u> tras <u>F</u> enster <u>H</u> ilfe    |                 |
| 🗅 🛩   🎛 🛲   👗 🖻 💼                                         | 👛 🛛 🧟 🖕             | □ <u>□</u> <u>•</u> <u>•</u> <u>•</u>   <b>1</b> | < Kein Filter > |
| 💊gp8x0d74 C:\Program Files                                | \Siemens\Ste        | p7\S7libs\gp8x0d74                               |                 |
|                                                           | 🛅 Quellen           | 💼 Bausteine                                      | 🔄 Symbole       |
| ⊡                                                         |                     |                                                  |                 |
|                                                           |                     |                                                  |                 |
| 1                                                         |                     |                                                  |                 |
| SETUDT-PLC C:\Program File                                | es\Siemens\S        | tep7\s7proj\SETUDT-P                             |                 |
| 🖃 🎒 SETUDT-PLC                                            | 🛅 Quellen           | 💼 Bausteine                                      | 🔚 Symbole       |
| 📄 📆 SIMATIC 300(1)                                        |                     |                                                  |                 |
| 📄 🖷 💽 PLC 317-2DP 2AJ10                                   |                     |                                                  |                 |
| ⊡- 🗊 S7-Programm(1)                                       |                     |                                                  |                 |
| 🔂 🔂 🔂 🔂                                                   |                     |                                                  |                 |
| 💼 Bausteine                                               |                     |                                                  |                 |
| _                                                         |                     |                                                  |                 |

Schritt 9 In die Symbolliste muss nun der symbolische Name des DB120 eingetragen werden.

| 🚭 Symbol Editor - S7-Programm(1) (Symbole)                                                        |             |               |          |           |  |
|---------------------------------------------------------------------------------------------------|-------------|---------------|----------|-----------|--|
| <u>Tabelle B</u> earbeiten Einfügen <u>A</u> nsicht E <u>x</u> tras <u>F</u> enster <u>H</u> ilfe |             |               |          |           |  |
| ) 🖻 🖬 🛛 🖴                                                                                         | 👗 🖻 💼   🗠 c | 🗵 📔 Alle Symb | ole      | 💌 🎾 🛛 💦   |  |
| S7-Programm(1) (Symbole) SETUDT-PLC\SIMATIC 300(1)\PLC 317-2DP 2AJ10                              |             |               |          |           |  |
|                                                                                                   |             |               |          |           |  |
| Statu                                                                                             | s Symbol 🛆  | Adresse       | Datentyp | Kommentar |  |

Über EINFÜGEN, EXTERNEN QUELLEN wird die AWL-Quelle SETUDT-PLC.awl aus dem Verzeichnis C:\Program Files\Siemens\NCVar Selector geöffnet.

| SIMATIC Manager - SETUDT-PL                 |                                                                          |
|---------------------------------------------|--------------------------------------------------------------------------|
| Datei Bearbeiten Einfügen Zielsys           | stem Ansicht Extras Fenster Hilfe                                        |
| D 🛩   🖁 🐖   X 🖻 💼                           | 📸 🕼 🗣 📲 🔚 🏥 🏥 💼 🖹 < Kein Filter > 🗾 🏹 🖓 😵                                |
| SETUDT-PLC C:\Program File                  | es\Siemens\Step7\s7proj\SETUDT-P                                         |
| SETUDT-PLC                                  | 🖻 Quellen 💼 Bausteine 🔚 Symbole                                          |
| ⊟ 📷 SIMATIC 300(1)<br>⊨ 📓 PLC 317-2DP 2AJ10 | Externe Quelle einfügen                                                  |
| ⊡                                           | Suchen in: 🗀 NCVar Selector 💽 🖛 🖻 📸 -                                    |
| Quellen                                     | Data                                                                     |
|                                             | SETUDT.awl                                                               |
|                                             | SETUDT-PLC.awl                                                           |
|                                             |                                                                          |
|                                             |                                                                          |
|                                             | Dateiname: SETUDT-PLC.awl                                                |
|                                             | Dateitup: Quellen (* awl * gr7 * scl * inn * zg * sdg * sd · ▼ Abbrechen |
|                                             | evenue (com, gr, too, hip, 2g, tog, to,                                  |

So sieht die Quelle aus:

1-GJZWIN-Attachment.doc

```
// _____
// File
                 : C:\Program Files\Siemens\NCVar Selector\SETUDT-PLC.awl
11
// Source File : C:\Program Files\Siemens\NCVar Selector\SETUDT-PLC.var
// Generation Date: 22.04.2008 Time: 13:49:38
// _____
                        _____
DATA_BLOCK DB 120
VERSION : 0.0
STRUCT
 C1_Y_numGeoAxes_1:
   STRUCT
   SYNTAX_ID : BYTE := B#16#82;
   bereich_u_einheit : BYTE := B#16#41;
   spalte : WORD := W#16#1;
   zeile : WORD := W#16#1;
   bausteintyp : BYTE := B#16#10;
   ZEILENANZAHL : BYTE := B#16#1;
   typ : BYTE := B#16#4;
   laenge : BYTE := B#16#2;
   END_STRUCT ;
 C1_Y_numAuxAxes_2:
   STRUCT
   SYNTAX ID : BYTE := B#16#82;
   bereich_u_einheit : BYTE := B#16#41;
   spalte : WORD := W#16#2;
   zeile : WORD := W#16#1;
   bausteintyp : BYTE := B#16#10;
   ZEILENANZAHL : BYTE := B#16#1;
   typ : BYTE := B#16#4;
   laenge : BYTE := B#16#2;
   END_STRUCT ;
 C1_FU_linShift0_1:
   STRUCT
   SYNTAX_ID : BYTE := B#16#82;
bereich_u_einheit : BYTE := B#16#41;
   spalte : WORD := W#16#1;
   zeile : WORD := W#16#0;
   bausteintyp : BYTE := B#16#12;
   ZEILENANZAHL : BYTE := B#16#1;
   typ : BYTE := B#16#F;
   laenge : BYTE := B#16#8;
   END_STRUCT ;
 C1_FU_linShift5_1:
   STRUCT
   SYNTAX ID : BYTE := B#16#82;
   bereich_u_einheit : BYTE := B#16#41;
   spalte : WORD := W#16#1;
   zeile : WORD := W#16#5;
   bausteintyp : BYTE := B#16#12;
   ZEILENANZAHL : BYTE := B#16#1;
   typ : BYTE := B#16#F;
   laenge : BYTE := B#16#8;
   END_STRUCT ;
 C1_FU_linShift6_1:
   STRUCT
   SYNTAX_ID : BYTE := B#16#82;
   bereich_u_einheit : BYTE := B#16#41;
   spalte : WORD := W#16#1;
   zeile : WORD := W#16#6;
   bausteintyp : BYTE := B#16#12;
   ZEILENANZAHL : BYTE := B#16#1;
   typ : BYTE := B#16#F;
   laenge : BYTE := B#16#8;
   END_STRUCT ;
Technische Aenderungen vorbehalten.
© Siemens AG 2009
                                        Seite 7 / 23
```

C1\_FU\_linShift7\_1: STRUCT SYNTAX\_ID : BYTE := B#16#82; bereich\_u\_einheit : BYTE := B#16#41; spalte : WORD := W#16#1; zeile : WORD := W#16#7; bausteintyp : BYTE := B#16#12; ZEILENANZAHL : BYTE := B#16#1; typ : BYTE := B#16#F; laenge : BYTE := B#16#8; END\_STRUCT ;

END\_STRUCT ;

BEGIN END\_DATA\_BLOCK

Und so sieht der Datenbaustein DB120 aus:

| 🔣 KOP/AWL                                                                | KOP/AWL/FUP - [DB120 "ncvar" SETUDT-PLC\SIMATIC 300(1)\PLC 317-2DP 2AJ10\\DB120] |                  |                    |  |  |
|--------------------------------------------------------------------------|----------------------------------------------------------------------------------|------------------|--------------------|--|--|
| 🔁 Datei Bearbeiten Einfügen Zielsystem Iest Ansicht Extras Eenster Hilfe |                                                                                  |                  |                    |  |  |
| 🗋 🗁 🔓                                                                    | · 🖫 🕼 👗 🐘 🛍 🔛 🗠                                                                  | 🕞 🏙 🔁 😤 60°   !« | < >! 🗖 🖪 😽         |  |  |
| Adresse                                                                  | Name                                                                             | Typ              | Infancement        |  |  |
| 0.0                                                                      |                                                                                  | STRUCT           |                    |  |  |
| +0.0                                                                     | Cl Y numGeoAxes 1                                                                | STRUCT           |                    |  |  |
| +0.0                                                                     | SYNTAX ID                                                                        | BYTE             | B#16#82            |  |  |
| +1.0                                                                     | <br>bereich u einheit                                                            | BYTE             | B#16#41            |  |  |
| +2.0                                                                     | spalte                                                                           | WORD             | W#16#1             |  |  |
| +4.0                                                                     | zeile                                                                            | WORD             | W#16#1             |  |  |
| +6.0                                                                     | bausteintyp                                                                      | BYTE             | B#16#10            |  |  |
| +7.0                                                                     | ZEILENANZAHL                                                                     | BYTE             | B#16#1             |  |  |
| +8.0                                                                     | typ                                                                              | BYTE             | B#16#4             |  |  |
| +9.0                                                                     | laenge                                                                           | BYTE             | B#16#2             |  |  |
| =10.0                                                                    |                                                                                  | END_STRUCT       |                    |  |  |
| +10.0                                                                    | Cl_Y_numAuxAxes_2                                                                | STRUCT           |                    |  |  |
| +0.0                                                                     | SYNTAX_ID                                                                        | BYTE             | B#16#82            |  |  |
| +1.0                                                                     | bereich_u_einheit                                                                | BYTE             | B#16#41            |  |  |
| +2.0                                                                     | spalte                                                                           | WORD             | W#16#2             |  |  |
| +4.0                                                                     | zeile                                                                            | WORD             | W#16#1             |  |  |
| +6.0                                                                     | bausteintyp                                                                      | BYTE             | B#16#10            |  |  |
| +7.0                                                                     | ZEILENANZAHL                                                                     | BYTE             | B#16#1             |  |  |
| +8.0                                                                     | typ                                                                              | BYTE             | B#16#4             |  |  |
| +9.0                                                                     | laenge                                                                           | BYTE             | B#16#2             |  |  |
| =10.0                                                                    |                                                                                  | END_STRUCT       |                    |  |  |
| +20.0                                                                    | Cl_FU_linShift0_l                                                                | STRUCT           |                    |  |  |
| +0.0                                                                     | SYNTAX_ID                                                                        | BYTE             | B#16#82            |  |  |
| +1.0                                                                     | bereich_u_einheit                                                                | BYTE             | B#16#41            |  |  |
| +2.0                                                                     | spalte                                                                           | WORD             | W#16#1             |  |  |
| +4.0                                                                     | zeile                                                                            | WORD             | W#16#0             |  |  |
| +6.0                                                                     | bausteintyp                                                                      | BYTE             | B#16#12            |  |  |
| +7.0                                                                     | ZELLENANZAHL                                                                     | DUTE             | D#16#1             |  |  |
| +9.0                                                                     | laenge                                                                           | BYTE             | B#16#F             |  |  |
| =10.0                                                                    | Taenge                                                                           | END STRUCT       | 2,410,40           |  |  |
| +30.0                                                                    | Cl BU lipShift5 l                                                                | STRUCT           |                    |  |  |
| +0.0                                                                     | SYNTAX TD                                                                        | BYTE             | B#16#82            |  |  |
| +1.0                                                                     | bereich u einheit                                                                | BYTE             | B#16#41            |  |  |
| +2.0                                                                     | spalte                                                                           | WORD             | W#16#1             |  |  |
| +4.0                                                                     | zeile                                                                            | WORD             | W#16#5             |  |  |
| +6.0                                                                     | bausteintyp                                                                      | BYTE             | B#16#12            |  |  |
| +7.0                                                                     | ZEILENANZAHL                                                                     | BYTE             | B#16#1             |  |  |
| +8.0                                                                     | typ                                                                              | BYTE             | B#16#F             |  |  |
| +9.0                                                                     | laenge                                                                           | BYTE             | B#16#8             |  |  |
| =10.0                                                                    |                                                                                  | END_STRUCT       |                    |  |  |
| +40.0                                                                    | Cl_FU_linShift6_1                                                                | STRUCT           |                    |  |  |
| +0.0                                                                     | SYNTAX_ID                                                                        | BYTE             | B#16#82            |  |  |
| +1.0                                                                     | bereich_u_einheit                                                                | BYTE             | B#16#41            |  |  |
| +2.0                                                                     | spalte                                                                           | WORD             | W#16#1             |  |  |
| +4.0                                                                     | zeile                                                                            | WORD             | W#16#6             |  |  |
| +6.0                                                                     | bausteintyp                                                                      | BYTE             | B#16#12            |  |  |
| +7.0                                                                     | ZEILENANZAHL                                                                     | BYTE             | B#16#1             |  |  |
| +8.0                                                                     | typ                                                                              | BYTE             | B#16#F             |  |  |
| +9.0                                                                     | laenge                                                                           | BYTE             | B#16#8             |  |  |
| =10.0                                                                    |                                                                                  | KND_STRUCT       |                    |  |  |
| +50.0                                                                    | CI_FU_IINSNIIT7_I                                                                | DYTE             | D#16#02            |  |  |
| +0.0                                                                     | SINIAA_ID                                                                        | DIIL             | D#10#04            |  |  |
| +1.0                                                                     | service_u_einneit                                                                | NODD             | D#10#11            |  |  |
| +4.0                                                                     | zaila                                                                            | WORD             | W#10#1<br>M#16#7   |  |  |
| +6.0                                                                     | hausteintyr                                                                      | BYTR             | *******<br>B#16#12 |  |  |
| +7.0                                                                     | ZEILENANZAHL                                                                     | BYTE             | B#16#1             |  |  |
| +8.0                                                                     | tvp                                                                              | BYTE             | B#16#F             |  |  |
| +9.0                                                                     | laenge                                                                           | BYTE             | B#16#8             |  |  |
| =10.0                                                                    |                                                                                  | END STRUCT       |                    |  |  |
| =60.0                                                                    |                                                                                  | END STRUCT       |                    |  |  |

Im Ordner QUELLEN die Quelle SETUDT-PLC.awl öffnen und übersetzen.

| KOP/AWL/FUP - [SETUDT-PLC SETUDT-PLC\SIMATIC 300(1)\PLC 317-2DP 2AJ10]                                                                                      |
|----------------------------------------------------------------------------------------------------|
| 🛐 Datei Bearbeiten Einfügen Zielsystem Test Ansicht Extras Fenster Hilfe                                                                                    |
| - D 🖆 🖶 🛃 🎒 🐰 🖻 🛍 🗠 🗠 🚱 🏜 🗢 🗣 🚱 !<<>!   🗖 🔩 🚱                                                                                                    |
| // File : C:\Program Files\Siemens\NCVar Selector\SETUDT-PLC.awl                                                                                            |
| // Source File : C:\Program Files\Siemens\NCVar Selector\SETUDT-PLC.var                                                                                     |
| // Generation Date: 22.04.2008 Time: 13:49:38                                                                                                    |
| //                                                                                                    |
| DATA_BLOCK DB 120                                                                                                    |
| VERSION : 0.0                                                                                                    |
|                                                                                                    |
| STRUCT                                                                                                    |
| Cl_Y_numGeoAxes_1:                                                                                                    |
| STRUCT<br>SYNTAX TD - BYTE -= B#16#82:                                                                                                    |
| bereich_u_einheit : BYTE := B#16#41;                                                                                                    |
| <pre>spalte : WORD := W#16#1; regite : WORD := W#16#1;</pre>                                                                                                |
| bausteintyp : BYTE := B#16#10;                                                                                                    |
| ZEILENANZAHL : BYTE := B#16#1;                                                                                                    |
| typ : BYTE := B#16#4;<br>laenge : BYTE := B#16#2;                                                                                                    |
| END_STRUCT ;                                                                                                    |
|                                                                                                    |
| Übersetzen:         SETUDT-PLC\SIMATIC 300(1)\PLC 317-2DP 2AJ10\S7-Programm(1)\Quellen\SETUDT-PLC           Compilerergebnis:         0 Fehler, 0 Warnungen |

#### Schritt 10 Parametrierung von OB100 und OB1

Im Organisationsbaustein OB100 den Parameter NCKomm freischalten:

#### NCKomm := TRUE

Der Organisationsbaustein OB1 wie folgt parametrieren:

```
CALL FC
                    2
//Insert User program from here
//Insert User program from here
      CALL FC
                 19
                   :=B#16#1
       BAGNo
       ChanNo
                   :=B#16#1
       SpindleIFNo:=B#16#4
                   :=DB2.DBX1.0
       FeedHold
       SpindleHold:=DB2.DBX151.0
// Nullpunktverschiebung schreiben G54 1. 2. Achse und 3. Achse
             0.000000e+000
                                           //Lade den REAL-Wert 0 in die NV G54 der 1.
      L
Achse
      Т
             MD
                  200
      \mathbf{L}
             0.000000e+000
                                           //Lade den REAL-Wert 0 in die NV G54 der 2.
Achse
      Т
                  204
             MD
      L
             0.000000e+000
                                           //Lade den REAL-Wert 0 in die NV G54 der 3.
Achse
             DB21.DBB
      L
                          4
      Т
             DB21.DBB
                          5
      SET
             DB21.DBX
                          6.6
      =
Technische Aenderungen vorbehalten.
© Siemens AG 2009
                                          Seite 10 / 23
                                                                               Ausgabe 12.05.2009
1-GJZWIN-Attachment.doc
```

=

DB21.DBX 6.7

//Achsfreigabe 1. Achse

| = | DB31.DBX | 1.5  |
|---|----------|------|
| = | DB31.DBX | 1.7  |
| = | DB31.DBX | 2.1  |
| = | DB31.DBX | 21.7 |
|   |          |      |

//Achsfreigabe 2. Achse

| = | DB32.DBX | 1.5  |
|---|----------|------|
| = | DB32.DBX | 1.7  |
| = | DB32.DBX | 2.1  |
| = | DB32.DBX | 21.7 |
|   |          |      |

//Achsfreigabe 3. Achse

| = | DB33.DBX | 1.5  |
|---|----------|------|
| = | DB33.DBX | 1.7  |
| = | DB33.DBX | 2.1  |
| = | DB33.DBX | 21.7 |

//Achsfreigabe 4. Achse

| = | DB34.DBX | 1.5  |
|---|----------|------|
| = | DB34.DBX | 1.7  |
| = | DB34.DBX | 2.1  |
| = | DB34.DBX | 21.7 |

//MKS/WKS-Umschaltung

|      | U   | E 5.4         | //Taste auf MSTT                             |
|------|-----|---------------|----------------------------------------------|
|      | FP  | M 18.0        |                                              |
|      | =   | M 18.1        |                                              |
|      | UN  | M 18.1        |                                              |
|      | UN  | DB19.DBX 20.7 | //Umschaltung über SK auf HMI (1 PLC-Zyklus) |
|      | SPB | abc           |                                              |
|      | UN  | DB19.DBX 0.7  | //Umschaltung MKS/WKS                        |
|      | =   | DB19.DBX 0.7  |                                              |
| abc: | U   | DB19.DBX 0.7  |                                              |
|      | =   | A 3.5         | //LED auf der MSTT                           |

//Auslesen der Parameter: Anzahl der GEO-Achsen und Anzahl der Zusatzachsen

| UN       | М  | 110.0    |                          |
|----------|----|----------|--------------------------|
| U        | Е  | 7.7      | //Anwendertaste auf MSTT |
| S        | М  | 110.0    |                          |
| บ<br>บ ( | М  | 110.0    |                          |
| 0        | М  | 110.1    |                          |
| 0<br>)   | Μ  | 110.2    |                          |
| R        | М  | 110.0    |                          |
| CALL     | FB | 2 , DB99 |                          |

Req :=M110.0
NumVar :=3
Addr1 :="ncvar".C1\_Y\_numGeoAxes\_1
Unit1 :=B#16#1
Column1:=W#16#1
Line1 :=W#16#1
Addr2 :="ncvar".C1\_Y\_numAuxAxes\_2
Unit2 :=B#16#1
Column2:=W#16#2
Line2 :=W#16#1
Addr3 :="ncvar".C1\_FU\_linShift0\_1
Unit3 :=B#16#1
Column3:=W#16#1

| Line3<br>Addr4 | =W#16#1<br>=   |     |
|----------------|----------------|-----|
| Unit4          | =              |     |
| Column4        | =              |     |
| Line4          | =              |     |
| Addr5          | =              |     |
| Unit5          | =              |     |
| Column5        | =              |     |
| Line5          | =              |     |
| Addr6          | =              |     |
| Unit6          | =              |     |
| Column6        | =              |     |
| Line6          | =              |     |
| Addr7          | =              |     |
| Unit7          | =              |     |
| Column7        | =              |     |
| Line7          | =              |     |
| Addr8          | =              |     |
| Unit8          | =              |     |
| Column8        | =              |     |
| Line8          | =              |     |
| Error          | =M110.1        |     |
| NDR            | =M110.2        |     |
| State          | =MW240         |     |
| RD1            | =P#M 212.0 BYT | E 2 |
| RD2            | =P#M 216.0 BYT | E 2 |
| rd3            | =P#M 220.0 REA | ь 1 |
| RD4            | =              |     |
| RD5            | =              |     |
| RD6            | =              |     |
| RD7            | =              |     |
| RD8            | =              |     |

// Nullpunktverschiebung schreiben G54 1. und 2. Achse

|       | L | 1.000000e+001 | //Lade | den | REAL-Wert | 10 | in | die | NV | G54 | der | 1. |
|-------|---|---------------|--------|-----|-----------|----|----|-----|----|-----|-----|----|
| Achse |   |               |        |     |           |    |    |     |    |     |     |    |
|       | Т | MD 200        |        |     |           |    |    |     |    |     |     |    |
|       | L | 2.000000e+001 | //Lade | den | REAL-Wert | 20 | in | die | NV | G54 | der | 2. |
| Achse |   |               |        |     |           |    |    |     |    |     |     |    |
|       | Т | MD 204        |        |     |           |    |    |     |    |     |     |    |
|       | L | 3.000000e+001 | //Lade | den | REAL-Wert | 30 | in | die | NV | G54 | der | 3. |
| Achse |   |               |        |     |           |    |    |     |    |     |     |    |
|       | Т | MD 208        |        |     |           |    |    |     |    |     |     |    |

//Wichtig ist nach dem Schreiben der Nullpunktverschiebung den PI-Dienst SETUFR //(SET USER FRAME)zu starten (über FB4)

| UN<br>U<br>S                                                                   | M<br>M110<br>M                                                       | 111.0<br>.2<br>111.0          |                             |                      | //           | START | schreiben |
|--------------------------------------------------------------------------------|----------------------------------------------------------------------|-------------------------------|-----------------------------|----------------------|--------------|-------|-----------|
| U<br>II (                                                                      | М                                                                    | 111.0                         |                             |                      |              |       |           |
| 0                                                                              | М                                                                    | 111.1                         |                             |                      |              |       |           |
| 0<br>)                                                                         | М                                                                    | 111.2                         |                             |                      |              |       |           |
| R                                                                              | М                                                                    | 111.0                         |                             |                      |              |       |           |
| CALL<br>Req<br>NumVa<br>Addr<br>Unit<br>Colum<br>Line<br>Addr<br>Unit<br>Colum | FB<br>i = 1<br>ar := 2<br>1 := 1<br>mn1:=<br>1 :=<br>2 := 1<br>mn2:= | 3 ,<br>4111.0<br>3<br>"ncvar' | DB100<br>.C1_FU_<br>.C1_FU_ | linShift<br>linShift | 25_1<br>26_1 |       |           |

|         | Line2   | :=                                                   |
|---------|---------|------------------------------------------------------|
|         | Addr3   | :="ncvar".C1_FU_linShift7_1                          |
|         | Unit3   | :=                                                   |
|         | Column3 | 3:=                                                  |
|         | Line3   | :=                                                   |
|         | Addr4   | :=                                                   |
|         | Unit4   | :=                                                   |
|         | Column4 | £:=                                                  |
|         | Line4   | :=                                                   |
|         | Addr5   | :=                                                   |
|         | Unit5   | :=                                                   |
|         | Column5 | 5:=                                                  |
|         | Line5   | :=                                                   |
|         | Addr6   | :=                                                   |
|         | Unit6   | :=                                                   |
|         | Columne | 5:=                                                  |
|         | Line6   | :=                                                   |
|         | Addr7   | :=                                                   |
|         | Unit7   | :=                                                   |
|         | Column7 | 1:=                                                  |
|         | Line7   | :=                                                   |
|         | Addr8   | :=                                                   |
|         | Unit8   | :=                                                   |
|         | Column8 | 3:=                                                  |
|         | Line8   | :=                                                   |
|         | Error   | :=M111.1                                             |
|         | Done    | :=M111.2                                             |
|         | State   | :=MW252                                              |
|         | SD1     | :=P#M 200.0 BYTE 4 //REAL - Wert der in die          |
| Nullpun | ktversc | hiebeung für G54 1. Achse geschrieben wird           |
|         | SD2     | :=P#M 204.0 BYTE 4 //REAL - Wert der in die          |
| Nullpun | ktversc | hiebeung für G54 2. Achse geschrieben wird           |
|         | SD3     | :=P#M 208.0 BYTE 4 //REAL - Wert der in die          |
| Nullpun | ktversc | hiebeung für G54 3. Achse geschrieben wird           |
|         | SD4     | :=                                                   |
|         | SD5     | :=                                                   |
|         | SD6     | :=                                                   |
|         | SD7     | :=                                                   |
|         | SD8     | :=                                                   |
|         |         |                                                      |
|         |         |                                                      |
| //zweit | er Schr | itt ist den Frame in die Datenhaltung zu übertragen: |
|         |         |                                                      |

| U         | M      | 111.2          | // Date | n schreiben | fertig |
|-----------|--------|----------------|---------|-------------|--------|
| S S       | M      | 111 5          | //Start | Frame       |        |
|           | M      | 111 5          | //Start | Franc       |        |
| U<br>TT / | 1-1    | 111.5          |         |             |        |
| 0         | м      | 111 6          |         |             |        |
| 0         | M      | 111 7          |         |             |        |
| ٥<br>١    | 1-1    | 111. <i>1</i>  |         |             |        |
| )<br>D    | м      | 111 5          |         |             |        |
| ĸ         | 1*1    | 111.5          |         |             |        |
| CALL      | FB     | 4 DB101        |         |             |        |
| Rea       |        | :=M111.5       |         |             |        |
| DISet     | rvice  | :="PT" SETTIFR |         |             |        |
| IInit     |        | :=1            |         |             |        |
| Addr'     | 1      | :=             |         |             |        |
| Addr'     | 2      | :=             |         |             |        |
| Addr      | 2      | :=             |         |             |        |
| Addr      | 4      | :=             |         |             |        |
| WVar      | 1      | :=             |         |             |        |
| WVar'     | 2      | :=             |         |             |        |
| WVar      | 3      | :=             |         |             |        |
| WVar      | 4      | :=             |         |             |        |
| WVar      | 5      | :=             |         |             |        |
| WVar      | 5      | :=             |         |             |        |
| WVar'     | 5<br>7 | :=             |         |             |        |
| WVar      | ,<br>2 | :=             |         |             |        |
| WVar      | э<br>Э | :=             |         |             |        |
| WVar      | 10     | :=             |         |             |        |
| Erro      | r      | :=M111 6       |         |             |        |
| Done      | -      | :=M111 7       |         |             |        |
| DOILC     |        | ·              |         |             |        |

State :=MW250

// PI-Dienst \$PI\_SETUDT (SET USER DATA TAKE OVER) U 111.7 //SETUFR in die Datenhaltung geschrieben М UN М 112.5 112.5 //START SETUDT М S U М 112.5 U ( М 112.6 0 0 М 112.7 ) 112.5 R М CALL FB 4 , DB103 Req :=M112.5 PIService:="PI".SETUDT :=1 Unit Addr1 := Addr2 := Addr3 := Addr4 := :=W#16#3 WVar1 WVar2 := := := WVar3 WVar4 WVar5 := := WVarб

WVar7 := WVar8 := WVar9 := WVar10 := Error :=M112.6 Done :=M112.7 State :=MW260

//Alarmquittirung

CALL FC 10 ToUserIF:=TRUE Quit :=E3.7

Alle Bausteine werden in die gelöschte NCU573.5 geladen.

Schritt 11 NCK-Teileprogramm testen

In der NCU das NC-Hauptprogramm (z.B. PI\_SETUDT\_PLC.MPF) anlegen und anwählen.

| Programm  | CHAN1 | AUTO   | \MPF.DIR<br>PI_SETUDT_PLC.MPF |  |  |  |  |
|-----------|-------|--------|-------------------------------|--|--|--|--|
| 🥢 Kanal R | ÊSET  | -      | Programm abgebrochen          |  |  |  |  |
|           |       |        | ROV                           |  |  |  |  |
|           |       |        |                               |  |  |  |  |
|           |       |        |                               |  |  |  |  |
| Editor    |       | PI_SE1 | UDT_PLC.MPF                   |  |  |  |  |
| 90×0y0z0  | II.   |        |                               |  |  |  |  |
| g54 ¶     |       |        |                               |  |  |  |  |
| g0x0y0z0  | I¶    |        |                               |  |  |  |  |
| ×100y100  | z100¶ |        |                               |  |  |  |  |
| ×200y200  | z200¶ |        |                               |  |  |  |  |
| m30¶      |       |        |                               |  |  |  |  |
| ¶         |       |        |                               |  |  |  |  |
| =eof=     |       |        |                               |  |  |  |  |

Unter PARAMETER NULLPUNKTVERSCHIEBUNGEN alle einstellbaren Nullpunktverschiebungen auf Null setzen.

| Parameter (            | CHAN1           | A                 | UTO VMPF.C               | )IR<br>'UDT_PLC. <b>m</b> f | ۴                       |        |             |
|------------------------|-----------------|-------------------|--------------------------|-----------------------------|-------------------------|--------|-------------|
| 🥢 Kanal RES            | SET             |                   | Program                  | nm abgebroch<br>ROV         | en                      |        | Achsen +    |
|                        |                 |                   |                          |                             |                         |        |             |
| Einstellbare           | Nullpunktverse  | chiebung          |                          |                             |                         |        | Achsen -    |
|                        |                 |                   | X1[mm]                   | Y1[mr                       | n] Z <sup>.</sup>       | 1 [mm] |             |
| G54                    | gro             | ь                 | 0.00                     | )0                          | 0.000                   | 0.000  |             |
|                        | feir            | n                 | 0.00                     | )0                          | 0.000                   | 0.000  |             |
| G55                    | gro             | ь                 | 0.00                     | )0                          | 0.000                   | 0.000  |             |
|                        | feir            | n                 | 0.00                     | )0                          | 0.000                   | 0.000  | Drehung     |
| G56                    | gro             | ь                 | 0.00                     | )0                          | 0.000                   | 0.000  | Maßst., Sp. |
|                        | feir            | n                 | 0.00                     | )0                          | 0.000                   | 0.000  |             |
| 657                    | gro             | ь                 | 0.00                     | )0                          | 0.000                   | 0.000  |             |
|                        | feir            | n                 | 0.000                    | $\geq$                      | 0.000                   | 0.000  | Basis NV    |
|                        |                 |                   |                          |                             |                         |        |             |
|                        |                 |                   |                          |                             |                         |        |             |
|                        |                 |                   |                          |                             |                         |        | Einst. NV   |
|                        |                 |                   |                          |                             |                         |        |             |
|                        |                 |                   |                          |                             |                         |        |             |
|                        |                 |                   |                          |                             |                         |        |             |
|                        |                 |                   |                          |                             |                         |        |             |
|                        |                 |                   |                          |                             |                         |        |             |
|                        |                 |                   |                          |                             |                         |        |             |
|                        |                 |                   |                          |                             |                         | $\sum$ |             |
| Werkzeug-<br>korrektur | R-<br>Parameter | Setting-<br>daten | Nullpunkt-<br>verschieb. | Anwender-<br>daten          | Aktive NV<br>+ Korrekt. |        |             |

NC-Programm im Einzelsatz und mit Overridekorrekturschalter auf Null starten

Die NC will die Achsen auf die programmierten Positionen fahren.

| Maschine               | CHAN1             | A                     | υτο           | MPF.D        | IR<br>UD1 | _PLC.MP          | ۴                  |                       |                       |
|------------------------|-------------------|-----------------------|---------------|--------------|-----------|------------------|--------------------|-----------------------|-----------------------|
| \infty Kanal al        | ctiv              |                       |               | Progran      | nm lä     | äuft             |                    |                       | G-Ekt +               |
| 🔥 Warten:              | Vorschub - Overri | de auf O              |               |              |           | ROV SE           | IL1                |                       | Transf.               |
|                        |                   |                       |               |              |           |                  |                    |                       |                       |
| MKS                    | Position          | _                     | Bes           | twea         |           | _                | _                  |                       | Hilfs-<br>Funktionen  |
| . V1                   | 0.000             | )                     | 10            | n nnn        |           |                  |                    |                       |                       |
|                        | 0.000             | ,                     | 10            | 0.000        |           |                  |                    |                       |                       |
| + Y I                  | 0.000             | J mm                  | IU            | 10.000       |           |                  |                    |                       | Spindeln              |
| + Z1                   | 0.000             | ) mm                  | 10            | 0.000        |           |                  |                    |                       |                       |
| A1                     | 0.000             | ) mm                  |               | 0.000        |           |                  |                    |                       | Achs<br>Vorschub      |
| <b>⊟⊕</b> 654          |                   |                       |               |              |           |                  |                    |                       |                       |
| Aktueller S            | atz MPF\PI_SE     | TUDT_PLC              | .MPF          |              |           | Vorschub         | ) [mm/min]         |                       | Programm-<br>sätze    |
| g0x0y0z0               |                   |                       |               |              |           | lst              | 0.00               | 0.0%                  |                       |
| x100y100z<br>x200y200z | 2100<br>2200      |                       |               |              |           | Soll             | 17320.50           | )8                    | Zoom<br>Istwert       |
|                        |                   |                       |               |              |           | Werkzeu          | a                  |                       |                       |
|                        |                   |                       |               |              | ľ         | ▶<br>vorange     | -<br>wähltes Werkz | eug:                  | lstwert<br>WKS        |
|                        |                   |                       |               |              |           | ▶                |                    | •                     |                       |
|                        |                   |                       |               |              |           | 600              | G40                |                       | Programm              |
|                        |                   |                       |               |              |           |                  |                    | $\sum$                | Ebenen                |
| Über-<br>speichern     |                   | DRF Ver-<br>schiebung | Progr<br>Beei | amm<br>infl. | Su        | Satz-<br>Jchlauf | Handrad            | Programm<br>Korrektur | Programm<br>Übersicht |

Nun wird NC-STOP an der Maschinensteuertafel vorgegeben und die Anwendertaste E7.7 betätigt.

Folgende Werte werden aktiv.

| Diagnose       | CHAN1        | AUTO | \MPF.DIR<br>PI_SETUD1 | _PLC.MPF  |       |          |                       |
|----------------|--------------|------|-----------------------|-----------|-------|----------|-----------------------|
| 🗑 Kanal uni    | terbrochen   |      | Programm a            | ngehalten |       |          |                       |
| 🚹 Halt: NC     | - Stop aktiv |      |                       | ROV SBL1  |       |          | Operand +             |
|                |              |      |                       |           |       |          |                       |
|                |              |      |                       |           |       |          | Operand -             |
| PLC-Status     |              |      |                       |           | aktiv |          | operand               |
|                | Operand      | Form | nat                   | Wert      |       |          |                       |
|                |              |      |                       |           |       |          | Vorbelegung<br>Format |
| MD200          |              | 🔊 G  |                       |           | 10    | ~        | T Offindet            |
| MD204          |              | G    |                       |           | 20    |          |                       |
| MD 208         |              | G    |                       |           | 30    |          | Löschen               |
| MW212          |              | Н    |                       |           | 0003  |          |                       |
| MW216          |              | Н    |                       |           | 0001  |          |                       |
| MD220          |              | G    |                       |           | 0     |          |                       |
|                |              | В    |                       |           |       |          | Ändern                |
|                |              | В    |                       |           |       |          |                       |
|                |              | В    |                       |           |       |          | Abbruch               |
|                |              | В    |                       |           |       | <b>~</b> |                       |
|                |              |      |                       |           |       |          | Übernahme             |
| $\bigcirc$     |              |      |                       |           | i     | Σ        |                       |
| PLC-<br>Status |              |      |                       |           |       |          | Datei-<br>funktionen  |

NC-START starten

Die Steuerung stößt ein REPOS an

| Maschine                  | CHAN1                          |                   | AUTO             | \MPF.0<br>PI_SE1 | DIR<br>TUD | T_PLC.MP         | ŶF                 |                       |                       |
|---------------------------|--------------------------------|-------------------|------------------|------------------|------------|------------------|--------------------|-----------------------|-----------------------|
| Manal unt<br>▲ Halt: Satz | erbrochen<br>v in Finzelsatz h | eendet            |                  | Progra           | mm a       | BOV SR           | n<br>81 1          | _                     | G-Fkt.+<br>Transf     |
|                           |                                |                   |                  |                  |            |                  |                    |                       | Transi.               |
|                           |                                |                   |                  |                  |            |                  |                    |                       | Hilfs-                |
| MKS                       | Positio                        | n                 | B                | estweg           |            |                  |                    |                       | Funktionen            |
| X1                        | 0.00                           | )0 mm             |                  | 0.000            |            |                  |                    |                       |                       |
| Y1                        | 0.00                           | )0 mm             |                  | 0.000            |            |                  |                    |                       | Spindeln              |
| Z1                        | 0.00                           | )0 mm             |                  | 0.000            |            |                  |                    |                       |                       |
| A1                        | 0.00                           | )0 mm             |                  | 0.000            |            |                  |                    |                       | Asha                  |
|                           |                                |                   |                  |                  |            |                  |                    |                       | Vorschub              |
| <b>⊟</b> € 654            |                                |                   |                  |                  |            |                  |                    |                       |                       |
| Aktueller Sa              | tz SYF\ASUF                    | 2.SYF             |                  |                  |            | Vorschub         | ) [mm/min]         |                       | Programm-<br>sätze    |
| x100y100z1                | 00                             |                   |                  |                  |            | lst              | 0.00               | 0.0 %                 |                       |
| REPOSA<br>RET             |                                |                   |                  |                  |            | Soll             | 0.00               | 0                     | Zoom<br>Istwert       |
|                           |                                |                   |                  |                  |            | Werkzeu          | ıg                 |                       |                       |
|                           |                                |                   |                  |                  |            | ▶<br>vorange     | -<br>wähltes Werk: | ₹<br>zeug:            | lstwert<br>WKS        |
|                           |                                |                   |                  |                  |            | <u> </u>         |                    | •                     |                       |
|                           |                                |                   |                  |                  |            | G00              | G40                |                       | Programm              |
|                           |                                |                   |                  |                  |            |                  |                    |                       | Ebenen                |
| Über-<br>speichern        |                                | DRF Ve<br>schiebu | r- Prog<br>ng Be | gramm<br>einfl.  | S          | Satz-<br>uchlauf | Handrad            | Programm<br>Korrektur | Programm<br>Übersicht |

Rechnet die neuen Werte der Nullpunktverschiebung ein

| Maschine            | CHAN1           |                   | AUTO              | \MPF.D<br>PI_SET | IR<br>UD1 | _PLC.MP          | ۴             |                       |                       |
|---------------------|-----------------|-------------------|-------------------|------------------|-----------|------------------|---------------|-----------------------|-----------------------|
| \infty Kanal ak     | ctiv            |                   |                   | Program          | nm lä     | iuft             |               |                       | G-Ekt +               |
| 🔥 Warten:           | Vorschub - Over | rride auf O       | l                 |                  |           | ROV SE           | BL1           |                       | Transf.               |
|                     |                 |                   |                   |                  |           |                  |               |                       |                       |
|                     |                 |                   |                   |                  |           |                  |               |                       | Hilfs-                |
| MKS                 | Positio         | n                 | Re                | estweg           |           |                  |               |                       | Funktionen            |
| + X1                | 0.0             | 00 mm             |                   | 10.000           |           |                  |               |                       |                       |
| + Y1                | 0.0             | 00 mm             |                   | 20.000           |           |                  |               |                       | Spindeln              |
| + Z1                | 0.0             | 00 mm             |                   | 30.000           |           |                  |               |                       |                       |
| A1                  | 0.0             | 00 mm             |                   | 0.000            |           |                  |               |                       | Acho                  |
|                     |                 |                   |                   |                  |           |                  |               |                       | Vorschub              |
| <b>⊡⊕</b> 654       |                 |                   |                   |                  |           |                  |               |                       |                       |
| Aktueller S         | atz SYF\ASUF    | P2.SYF            |                   |                  |           | Vorschub         | ) [mm/min]    |                       | Programm-<br>sätze    |
| x100y100z           | 2100            |                   |                   |                  |           | lst              | 0.00          | 0 0.0 %               |                       |
| REPÓSA<br>x200y200z | 200             |                   |                   |                  |           | Soll             | 12472.19      | 11                    | Zoom<br>Istwert       |
|                     |                 |                   |                   |                  |           | Werkzeu          | Ia            |                       |                       |
|                     |                 |                   |                   |                  | ľ         | ▶<br>vorange     | wähltes Werkz | ∢<br>zeug:            | lstwert<br>WKS        |
|                     |                 |                   |                   |                  |           | ▶                |               | ₹                     |                       |
|                     |                 |                   |                   |                  |           | 600              | G40           |                       | Programm              |
|                     |                 |                   |                   |                  |           |                  |               | $\overline{\Sigma}$   | Ebenen                |
| Über-<br>speichern  |                 | DRF Ve<br>schiebu | r- Prog<br>ng Bea | gramm<br>einfl.  | Su        | Satz-<br>Ichlauf | Handrad       | Programm<br>Korrektur | Programm<br>Übersicht |

Und fährt die auch aus

| Maschine            | CHAN1             |                     | AUTO (MF<br>Pl_         | PF.DIR<br>Setudi | [_PLC.MP         | ۴                  |                       |                       |
|---------------------|-------------------|---------------------|-------------------------|------------------|------------------|--------------------|-----------------------|-----------------------|
| 🗑 Kanal un          | terbrochen        |                     | Pro                     | gramm a          |                  | G-Fkt.+            |                       |                       |
| <u> H</u> alt: Sat  | z in Einzelsatz b | eendet              | _                       |                  | ROV SE           | IL1                |                       | Transf.               |
|                     |                   |                     |                         |                  |                  |                    |                       |                       |
| MKS                 | Positio           | n                   | Restw                   | eg               | _                |                    |                       | Hilfs-<br>Funktionen  |
| X1                  | 10.00             | )0 mm               | 0.0                     | 00               |                  |                    |                       |                       |
| Y1                  | 20.00             | )0 mm               | 0.0                     | 00               |                  |                    |                       | Spindeln              |
| Z1                  | 30.00             | )0 mm               | 0.0                     | 00               |                  |                    |                       |                       |
| A1                  | 0.00              | )0 mm               | 0.0                     | 00               |                  |                    |                       | Acho                  |
|                     |                   |                     |                         |                  |                  |                    |                       | Vorschub              |
| <b>⊡⊕</b> 654       |                   |                     |                         |                  |                  |                    |                       |                       |
| Aktueller Sa        | atz SYF\ASUP      | 2.SYF               |                         |                  | Vorschub         | ) [mm/min]         |                       | Programm-<br>sätze    |
| x100y100z           | 100               |                     |                         |                  | lst              | 0.00               | 0 85.0 %              |                       |
| REPOSA<br>x200y200z | 200               |                     |                         |                  | Soll             | 12472.19           | 11                    | Zoom<br>Istwert       |
|                     |                   |                     |                         |                  | Werkzeu          | g                  |                       |                       |
|                     |                   |                     |                         |                  | ▶<br>vorange     | -<br>wähltes Werkz | ₹<br>zeug:            | lstwert<br>WKS        |
|                     |                   |                     |                         |                  | <u>►</u>         |                    | •                     |                       |
|                     |                   |                     |                         |                  | G00              | G40                |                       | Programm              |
|                     |                   |                     |                         |                  |                  |                    | $\geq$                | Ebenen                |
| Über-<br>speichern  |                   | DRF Ver<br>schiebun | - Program<br>g Beeinfl. | m Su             | Satz-<br>Jchlauf | Handrad            | Programm<br>Korrektur | Programm<br>Übersicht |

Anschließend wird die programmierte Position angefahren

| Maschine                              | CHAN1                  |                   | AUTO               | \MPF.D<br>PI_SET | DIR<br>1001 | I_PLC.MP         | ۴                 |                       |                       |
|---------------------------------------|------------------------|-------------------|--------------------|------------------|-------------|------------------|-------------------|-----------------------|-----------------------|
| \infty Kanal akt                      | iv                     |                   |                    | Program          | nm l        | äuft             |                   |                       | C Elste               |
| 🚹 Warten: V                           | /orschub - Over        | ride auf O        | )                  |                  |             | ROV SE           | IL1               |                       | Transf.               |
|                                       |                        |                   |                    |                  |             |                  |                   |                       |                       |
| MKS                                   | Positio                | n                 | Re                 | estweg           |             |                  | _                 |                       | Hilfs-<br>Funktionen  |
| + X1                                  | 10.00                  | )() mm            | 1                  |                  |             |                  |                   |                       |                       |
| + Y1                                  | 20.00                  | 10 mm             | 1                  | 00.000           |             |                  |                   |                       | Spindeln              |
| + Z1                                  | 30.00                  | )0 mm             | 1                  | 00.000           |             |                  |                   |                       |                       |
| A1                                    | 0.00                   | )0 mm             |                    | 0.000            |             |                  |                   |                       | Achs<br>Vorschub      |
| <b>⊟</b> #}G54                        |                        |                   |                    |                  |             |                  |                   |                       |                       |
| Aktueller Sa                          | tz MPF\PI_SI           | ETUDT_F           | PLC.MPF            |                  |             | Vorschub         | ) [mm/min]        |                       | Programm-<br>sätze    |
| g0x0y0z0                              |                        |                   |                    |                  |             | lst              | 0.00              | 0 0.0 %               |                       |
| <mark>x100y100z1</mark><br>x200y200z2 | <mark>00</mark><br>200 |                   |                    |                  |             | Soll             | 17320.50          | 18                    | Zoom<br>Istwert       |
|                                       |                        |                   |                    |                  |             | Werkzeu          | a                 |                       |                       |
|                                       |                        |                   |                    |                  |             | ▶<br>vorange     | <br>wähltes Werkz | ا<br>eug:             | lstwert<br>WKS        |
|                                       |                        |                   |                    |                  |             | •                |                   | <b>∢</b>              |                       |
|                                       |                        |                   |                    |                  |             | G00              | G40               |                       | Programm              |
|                                       |                        |                   |                    |                  |             |                  |                   |                       | Ebenen                |
| Über-<br>speichern                    |                        | DRF Ve<br>schiebu | er- Prog<br>ng Bea | gramm<br>einfl.  | S           | Satz-<br>uchlauf | Handrad           | Programm<br>Korrektur | Programm<br>Übersicht |

Die Positionen werden mit Berücksichtigung der Nullpunktverschiebungen erreicht

| Maschine                            | CHAN1              |                 | AUTO              | \MPF.D<br>PI_SET  | \MPF.DIR<br>PI_SETUDT_PLC.MPF |                  |           |              |                       |                       |  |  |
|-------------------------------------|--------------------|-----------------|-------------------|-------------------|-------------------------------|------------------|-----------|--------------|-----------------------|-----------------------|--|--|
| 🗑 Kanal ur                          | nterbrochen        |                 |                   | Program           | nm a                          | angehal          | ten       |              |                       | G.Ekt a               |  |  |
| <u> H</u> alt: Sa                   | tz in Einzelsatz t | eendet          |                   |                   | ROV SBL1                      |                  |           |              |                       |                       |  |  |
|                                     |                    |                 |                   |                   |                               |                  |           |              |                       |                       |  |  |
|                                     |                    |                 |                   |                   |                               |                  |           |              |                       | Hilfs-                |  |  |
| MKS                                 | Positio            | n               | I                 | Restweg           |                               |                  |           |              |                       | Funktionen            |  |  |
| X1                                  | 110.0              | 00 mm           | n                 | 0.000             |                               |                  |           |              |                       |                       |  |  |
| Y1                                  | 120.0              | 00 mr           | n                 | 0.000             |                               |                  |           |              |                       | Spindeln              |  |  |
| Z1                                  | 130.0              | 00 mr           | n                 | 0.000             |                               |                  |           |              |                       |                       |  |  |
| A1                                  | 0.0                | 00 mr           | n                 | 0.000             |                               |                  |           |              |                       | Acho                  |  |  |
|                                     |                    |                 |                   |                   |                               |                  |           |              |                       | Vorschub              |  |  |
| <b>⊟</b> € 654                      |                    |                 |                   |                   |                               |                  |           |              |                       |                       |  |  |
| Aktueller S                         | atz MPF\PI_S       | ETUDT_          | _PLC.MPF          |                   |                               | Vorsch           | nub (r    | nm/min]      |                       | Programm-<br>sätze    |  |  |
| g0x0y0z0                            |                    |                 |                   |                   |                               | lst              |           | 0.00         | 0 100.0 %             |                       |  |  |
| <mark>x100y100z</mark><br>x200y200z | :100<br>:200       |                 |                   |                   |                               | Soll             |           | 17320.50     | 18                    | Zoom<br>Istwert       |  |  |
|                                     |                    |                 |                   |                   |                               | Werkz            | eug       |              |                       |                       |  |  |
|                                     |                    |                 |                   |                   |                               | )<br>voran       | -<br>gewä | ihltes Werkz | eug:                  | lstwert<br>WKS        |  |  |
|                                     |                    |                 |                   |                   |                               | •                |           |              | •                     |                       |  |  |
|                                     |                    |                 |                   |                   |                               | 600              |           | G40          |                       | Programm              |  |  |
|                                     |                    |                 |                   |                   |                               |                  |           |              | $\sum$                | Ebenen                |  |  |
| Über-<br>speichern                  |                    | DRF V<br>schieb | /er- Pro<br>ung B | ogramm<br>eeinfl. | S                             | Satz-<br>uchlauf |           | Handrad      | Programm<br>Korrektur | Programm<br>Übersicht |  |  |

Auf dem Weg zu der nächsten Position X200, Y200, Z 200 wird mit NC-STOP angehalten (z.B. bei der Position X=125,800 Y=135,800 Z=145,800)

| Maschine                       | CHAN1          |                     | AUTO           | \MPF.DIR<br>PI_SETUDT_PLC.MPF |          |                   |                    |                       |                       |  |  |
|--------------------------------|----------------|---------------------|----------------|-------------------------------|----------|-------------------|--------------------|-----------------------|-----------------------|--|--|
| 🚺 Kanal akt                    | iv             |                     |                | Program                       | nm       | läuft             |                    | C. Else               |                       |  |  |
| 🔥 Warten: V                    | /orschub - Ove | rride auf O         |                |                               | ROV SBL1 |                   |                    |                       |                       |  |  |
|                                |                |                     |                |                               |          |                   |                    |                       |                       |  |  |
| MKS                            | Positio        | n                   | Re             | estweg                        |          |                   |                    |                       | Hilfs-<br>Funktionen  |  |  |
| + X1                           | 125.8          | 00 mm               |                | 84.200                        |          |                   |                    |                       |                       |  |  |
| + Y1                           | 135.8          | 00 mm               |                | 84.200                        |          |                   |                    |                       | Spindeln              |  |  |
| + Z1                           | 145.8          | 00 mm               |                | 84.200                        |          |                   |                    |                       | d                     |  |  |
| A1                             | 0.0            | 00 mm               |                | 0.000                         |          |                   |                    |                       | Achs<br>Vorschub      |  |  |
| <b>⊟#∂G54</b>                  |                |                     |                |                               |          |                   |                    |                       |                       |  |  |
| Aktueller Sa                   | tz MPF\PI_S    | ETUDT_PL            | .C.MPF         |                               |          | Vorschub          | ) [mm/min]         |                       | Programm-<br>sätze    |  |  |
| x100y100z1                     | 00             |                     |                |                               |          | lst               | 0.00               | )0 0.0 %              |                       |  |  |
| <mark>x200y200z2</mark><br>m30 | 200            |                     |                |                               |          | Soll              | 17320.50           | )8                    | Zoom<br>Istwert       |  |  |
|                                |                |                     |                |                               |          | Werkzeu           | a                  |                       |                       |  |  |
|                                |                |                     |                |                               |          | ►<br>vorange      | -<br>wähltes Werk: | Teua:                 | lstwert<br>WKS        |  |  |
|                                |                |                     |                |                               |          | ▶ _               |                    | ∢                     |                       |  |  |
|                                |                |                     |                |                               |          | G00               | G40                |                       | Programm              |  |  |
|                                |                |                     |                |                               |          |                   |                    | رکا                   | Ebenen                |  |  |
| Über-<br>speichern             |                | DRF Ver<br>schiebun | . Prog<br>g Be | gramm<br>einfl.               | s        | Satz-<br>Suchlauf | Handrad            | Programm<br>Korrektur | Programm<br>Übersicht |  |  |

und neue Werte über die PLC (OB 1) in die einstellbaren Nullpunktverschiebungen eingegeben (z.B. X20,Y40,Z60)

// Nullpunktverschiebung schreiben G54 1. und 2. Achse

| L       | 2.000000e+001           | 11        | Lade | den | REAL-Wert | 20 | in | die | NV | G54 | der | 1. | Achse |
|---------|-------------------------|-----------|------|-----|-----------|----|----|-----|----|-----|-----|----|-------|
| T<br>T. | MD 200<br>4 000000e+001 | 11        | Lade | den | BRAL-Mert | 40 | in | die | NV | G54 | der | 2  | Achse |
| Т       | MD 204                  | <i>``</i> | 2000 |     |           |    |    |     |    |     |     |    |       |
| L       | 6.000000e+001           | 11        | Lade | den | REAL-Wert | бþ | in | die | NV | G54 | der | з. | Achse |
| Т       | MD 208                  |           |      |     |           |    |    |     |    |     |     |    |       |

Steuerung mit NC-STOP anhalten, Anwendertaste E7.7 von der Maschinensteuertafel und anschließend NC-START betätigen. Neue Werte wurden übernommen

| Diagnose       | CHAN1          | AUTO | MPF.   | DIR<br>TUDT_PLC.MF | ۴    |       |     |                  |           |
|----------------|----------------|------|--------|--------------------|------|-------|-----|------------------|-----------|
| 🗑 Kanal ur     | nterbrochen    |      | Progra | amm angehalter     | n    |       |     |                  |           |
| 🚹 Halt: NC     | : - Stop aktiv |      |        | ROV SE             | BL1  |       |     | Operan           | ıd +      |
|                |                |      |        |                    |      |       |     |                  |           |
|                |                |      |        |                    |      |       |     | Operar           | nd -      |
| PLC-Status     | :              |      |        |                    |      | aktiv |     |                  | -         |
|                | Operand        | Fo   | ormat  |                    | Wert |       |     |                  |           |
|                |                |      |        |                    |      |       |     | Vorbele<br>Forma | gung      |
| MD200          |                | 🔊 G  | _      |                    |      | 21    | )   | - T Onne         |           |
| MD204          |                | G    |        |                    |      | 4     | )   |                  |           |
| MD208          |                | G    |        |                    |      | 6     | )   | Lösch            | ien       |
| MW212          |                | н    |        |                    |      | 000   | 3   |                  |           |
| MW216          |                | н    |        |                    |      | 000   |     |                  |           |
| MD220          |                | 6    |        |                    |      | 1     | )   |                  |           |
|                |                | D    | _      |                    |      |       |     | Ände             | -m        |
|                |                | D    | _      |                    |      |       | - 1 | Fille            |           |
|                |                | В    |        |                    |      |       | _   |                  |           |
|                |                | В    |        |                    |      |       |     | Abbru            | ich       |
|                |                | В    |        |                    |      |       | ×   |                  |           |
|                |                |      |        |                    |      |       |     | Üborna           | hmo       |
| $\bigcirc$     |                |      |        |                    |      | (     | iΣ  | Oberna           | mile      |
| PLC-<br>Status |                |      |        |                    |      |       |     | Date<br>funktio  | i-<br>nen |

Ein erneutes REPOSA wird angestoßen

| Maschine           | CHAN1                           |                     | AUTO              | \MPF.C<br>PI_SET | )IR<br>TUD | T_PLC.MP         | ŶF                 |                       |                       |
|--------------------|---------------------------------|---------------------|-------------------|------------------|------------|------------------|--------------------|-----------------------|-----------------------|
| 🗑 Kanal unt        | terbrochen<br>s in Einselasta b | aandat              |                   | Progra           | nm a       | angehalter       | n<br>N 1           | _                     | G-Fkt.+               |
| <u>л</u> нас зас   | z in Einzeisatz d               | eenaet              | _                 |                  |            | RUY SE           | SLT                |                       | l ransf.              |
|                    |                                 |                     |                   |                  |            |                  |                    |                       | 1136-                 |
| MKS                | Positio                         | า                   | Re                | estweg           |            |                  |                    |                       | Funktionen            |
| X1                 | 125.80                          | 10 mm               |                   | 0.000            |            |                  |                    |                       |                       |
| Y1                 | 135.80                          | 10 mm               |                   | 0.000            |            |                  |                    |                       | Spindeln              |
| Z1                 | 145.80                          | )0 mm               |                   | 0.000            |            |                  |                    |                       |                       |
| A1                 | 0.00                            | 10 mm               |                   | 0.000            |            |                  |                    |                       | Asha                  |
|                    |                                 |                     |                   |                  |            |                  |                    |                       | Vorschub              |
| <b>⊟</b> € 654     |                                 |                     |                   |                  |            |                  |                    |                       |                       |
| Aktueller Sa       | itz SYF\ASUP                    | 2.SYF               |                   |                  |            | Vorschub         | o (mm/min)         |                       | Programm-<br>sätze    |
| x200y200z2         | 200                             |                     |                   |                  |            | lst              | 0.00               | 0.0 %                 |                       |
| REPOSA<br>RET      |                                 |                     |                   |                  |            | Soll             | 0.00               | 10                    | Zoom<br>Istwert       |
|                    |                                 |                     |                   |                  | [          | Werkzeu          | Ig                 |                       |                       |
|                    |                                 |                     |                   |                  |            | ▶<br>vorange     | -<br>wähltes Werk: | eug:                  | lstwert<br>WKS        |
|                    |                                 |                     |                   |                  |            | ►                |                    |                       |                       |
|                    |                                 |                     |                   |                  |            | G00              | G40                |                       | Programm              |
|                    |                                 |                     |                   |                  |            |                  |                    | $\geq$                | Ebenen                |
| Über-<br>speichern |                                 | DRF Ver<br>schiebun | r- Prog<br>Ig Bea | gramm<br>einfl.  | S          | Satz-<br>uchlauf | Handrad            | Programm<br>Korrektur | Programm<br>Übersicht |

Die neuen einstellbaren Nullpunktverschiebungen werden berücksichtigt.

| Maschine           | CHAN1           |                       | AUTO NMPI<br>PI_S    | \MPF.DIR<br>PI_SETUDT_PLC.MPF |                |                   |                       |                       |
|--------------------|-----------------|-----------------------|----------------------|-------------------------------|----------------|-------------------|-----------------------|-----------------------|
| 🚯 Kanal ak         | tiv             |                       | Prog                 | ramm läu                      | ift            |                   |                       | 0.51                  |
| 🔥 Warten:          | Vorschub - Over | ride auf O            |                      |                               | ROV SE         | 3L1               |                       | G-Fkt.+<br>Transf.    |
|                    |                 |                       |                      |                               |                |                   |                       |                       |
| MKS                | Positio         | n                     | Restwe               | 9                             |                | _                 |                       | Hilfs-<br>Funktionen  |
| + X1               | 125.80          | )0 mm                 | 10.00                | 0                             |                |                   |                       |                       |
| + Y1               | 135.80          | )0 mm                 | 20.00                | 10                            |                |                   |                       | Spindeln              |
| + Z1               | 145.80          | )0 mm                 | 30.00                | 10                            |                |                   |                       |                       |
| A1                 | 0.00            | )0 mm                 | 0.00                 | 0                             |                |                   |                       | Achs<br>Vorschub      |
| <b>⊡</b> #}G54     |                 |                       |                      |                               |                |                   |                       |                       |
| Aktueller S        | atz SYFVASUF    | 2.SYF                 |                      | V                             | orschub        | o [mm/min]        |                       | Programm-<br>sätze    |
| x200y200z          | 200             |                       |                      | 1                             | st             | 0.00              | )0 0.0 %              |                       |
| REPÓSA<br>m30      |                 |                       |                      | 9                             | oll            | 12472.19          | 91                    | Zoom<br>Istwert       |
|                    |                 |                       |                      |                               | Verkzeu        | Ia                |                       |                       |
|                    |                 |                       |                      |                               | vorange        | <br>wähltes Werk: | ∢<br>zeug:            | lstwert<br>WKS        |
|                    |                 |                       |                      | •                             |                |                   | •                     |                       |
|                    |                 |                       |                      | ē                             | 100            | G40               |                       | Programm              |
|                    |                 |                       |                      |                               |                |                   |                       | Ebenen                |
| Über-<br>speichern |                 | DRF Ver-<br>schiebung | Programm<br>Beeinfl. | Suc                           | atz-<br>:hlauf | Handrad           | Programm<br>Korrektur | Programm<br>Übersicht |

Und werden auch ausgefahren

| Maschine            | CHAN1              |                     | AUTO            | \MPF.DIR<br>PI_SETUDT_PLC.MPF |      |                     |        |           |                       |                       |
|---------------------|--------------------|---------------------|-----------------|-------------------------------|------|---------------------|--------|-----------|-----------------------|-----------------------|
| 🗑 Kanal un          | terbrochen         |                     |                 | Program                       | nm a | ngehalt             | GERTA  |           |                       |                       |
| <u> (</u> Halt: Sal | tz in Einzelsatz b | eendet              |                 |                               |      | ROV S               |        | Transf.   |                       |                       |
|                     |                    |                     |                 |                               |      |                     |        |           |                       |                       |
| MKS                 | Positio            | n                   | Be              | estwer                        |      | -                   |        | _         |                       | Hilfs-<br>Funktionen  |
| X1                  | 135.80             | <br>)Ո տա           |                 |                               |      |                     |        |           |                       |                       |
| <br>1               | 155.90             | )0 mm               |                 | 0.000                         |      |                     |        |           |                       |                       |
| 71                  | 175.00             | )0 mm               |                 | 0.000                         |      |                     |        |           |                       | Spindeln              |
| Z1<br>41            | 175.00             |                     |                 | 0.000                         |      |                     |        |           |                       |                       |
| AI                  | 0.00               | JU MM               |                 | 0.000                         |      |                     |        |           |                       | Achs<br>Vorschub      |
| <b>⊡⊕</b> 654       |                    |                     |                 |                               |      |                     |        |           |                       |                       |
| Aktueller S         | atz SYFVASUF       | 2.SYF               |                 |                               |      | Vorsch              | ub (mm | /min]     |                       | Programm-<br>sätze    |
| x200y200z           | 200                |                     |                 |                               |      | lst                 |        | 0.00      | 0 30.0 %              |                       |
| REPOSA<br>m30       |                    |                     |                 |                               |      | Soll                |        | 12472.19  | 1                     | Zoom<br>Istwert       |
|                     |                    |                     |                 |                               |      | Werkze              | eug    |           |                       |                       |
|                     |                    |                     |                 |                               |      | ▶<br>voran <u>c</u> | jewähl | tes Werkz | eug:                  | lstwert<br>₩KS        |
|                     |                    |                     |                 |                               |      | <b>F</b>            |        |           | •                     |                       |
|                     |                    |                     |                 |                               |      | G00                 |        | G40       |                       | Programm              |
|                     |                    |                     |                 |                               |      |                     |        |           | $\sum$                | Ebenen                |
| Über-<br>speichern  |                    | DRF Ver<br>schiebun | - Prog<br>g Bea | iramm<br>einfl.               | Su   | Satz-<br>uchlauf    | Ha     | andrad    | Programm<br>Korrektur | Programm<br>Übersicht |

Die Endposition X=200 Y=200 Z=200 werden mit den entsprechen Nullpunktverschiebungen

X=200 +10 +10 = 220 Y=200 +20 +20 = 240 Z=200 +30 +30 = 260 erreicht

| Maschine                       | CHAN1             |                     | AUTO            | \MPF.D<br>PI_SE1 | )IR<br>Tudi | I_PLC.MF         | F                  |                       |                       |
|--------------------------------|-------------------|---------------------|-----------------|------------------|-------------|------------------|--------------------|-----------------------|-----------------------|
| 🗑 Kanal un                     | terbrochen        |                     |                 | Progra           | nm a        | ingehalter       | n                  |                       | G-Fkt.+               |
| <u> H</u> alt: Sat:            | z in Einzelsatz t | eendet              |                 |                  |             | ROV SE           | BL1                |                       | Transf.               |
|                                |                   |                     |                 |                  |             |                  |                    |                       |                       |
| MKS                            | Positio           | n                   | Re              | estweg           |             |                  |                    |                       | Hilfs-<br>Funktionen  |
| X1                             | 220.0             | 00 mm               |                 | 0.000            |             |                  |                    |                       |                       |
| Y1                             | 240.0             | 00 mm               |                 | 0.000            |             |                  |                    |                       | Spindeln              |
| Z1                             | 260.0             | 00 mm               |                 | 0.000            |             |                  |                    |                       |                       |
| A1                             | 0.0               | 00 mm               |                 | 0.000            |             |                  |                    |                       |                       |
|                                |                   |                     |                 |                  |             |                  |                    |                       | Acns<br>Vorschub      |
| <b>⊟⊕</b> G54                  |                   |                     |                 |                  |             |                  |                    |                       |                       |
| Aktueller Sa                   | itz MPF\PI_S      | ETUDT_PI            | .C.MPF          |                  |             | Vorschut         | ) [mm/min]         |                       | Programm-<br>sätze    |
| x100y100z <sup>-</sup>         | 100               |                     |                 |                  |             | lst              | 0.00               | 00 30.0 %             |                       |
| <mark>x200y200z:</mark><br>m30 | 200               |                     |                 |                  |             | Soll             | 17320.50           | )8                    | Zoom<br>Istwert       |
|                                |                   |                     |                 |                  |             | Werkzeu          | Ig                 |                       |                       |
|                                |                   |                     |                 |                  |             | vorange          | -<br>wähltes Werk: | ₹<br>zeug:            | lstwert<br>WKS        |
|                                |                   |                     |                 |                  |             | <u> </u>         |                    | •                     |                       |
|                                |                   |                     |                 |                  |             | 600              | G40                |                       | Programm              |
|                                |                   |                     |                 |                  |             |                  |                    | $\overline{\Sigma}$   | Ebenen                |
| Über-<br>speichern             |                   | DRF Ver<br>schiebun | - Prog<br>g Bee | jramm<br>einfl.  | S           | Satz-<br>uchlauf | Handrad            | Programm<br>Korrektur | Programm<br>Übersicht |

Schritt 12 DIAGNOSE:

Kontrolle ob auch der richtige Dienst abgeschickt wurde kann mittels des NC-Programms **SIEMBTSSWRITE.MPF** überprüft werden.

NC-Programm mit dem Namen **SIEMBTSSWRITE.MPF** erstellen (leer) und in die NC laden. PI-Dienst starten und anschließend Programm das Programm entladen.

```
______
  BTSS write access
  (NCK650104 Powerline (810D/840D) 12A HMI-Embedded )
_____
23:26:37.47 PI_St from: 2055 pduRef=adc P01 /_N_MPF_DIR/_N_SIEMBTSSWRITE_MPF
                                                                        65775
N F PROR
23:26:37.47 QuiOk an:
                      2055 pduRef=adc rosctr=03=ACK_DATA parLen=1 datLen=0
23:26:37.50 PI_St from: 2055 pduRef=add P01 /_N_MPF_DIR 77070 _N_F_PROR
23:26:37.50 QuiOk an: 2055 pd
23:27:11.22 Var_W from: 200 FU
                      2055 pduRef=add rosctr=03=ACK_DATA parLen=1 datLen=0
                                CHAN1 col: 1 row: 5 num: 1 val:
                                                                 10.00
                                CHAN1 col: 1 row: 7 num: 1 val:
23:27:11.22 Var_W from: 200 FU
                                                                 20.00
23:27:11.27 PI_St from: 200 pduRef=200 201 _N_SETUFR
23:27:11.27 QuiOk an: 200 pduRef=200 rosctr=03=ACK_DATA parLen=1 datLen=0
23:27:11.32 Var_W from: 200 FU
                                CHAN1 col: 1 row: 5 num: 1 val:
                                                                 10.00
23:27:11.32 🗸
              W from: 200 FU
                                             ow: 7 p
                                CHAN1 col: 1
                                                     n: 1 val:
                                                                 20.00
23:27:11.35 PI_St from: 200 pduRef=400 2 0 1
                                           0 0 3 00000 00000 <u>N</u>SETUDT
. . .
. . .
```

Für den PI-Dienst SETUDT gilt Folgendes:

- 201 (die 1 steht für die Kanalnummer),
- 003 (die 3 steht für den Parameter des PI-Dienstes PI\_SETUDT)

#### Parametrierung

| Signal    | Тур  | Wertebereich | Bedeutung                                |
|-----------|------|--------------|------------------------------------------|
| PIService | ANY  | PI.SETUDT    | User Daten aktivieren                    |
| Unit      | INT  | 1 bis 10     | Kanal                                    |
| WVar1     | WORD | 1 bis 5      | User Data Type                           |
|           |      |              | 1 = aktive Werkzeug-Korrektur            |
|           |      |              | 2 = aktiver Basis-Frame                  |
|           |      |              | 3 = aktiver einstellbarer Frame          |
|           |      |              | 4 = aktiver globaler Basis-Frame         |
|           |      |              | 5 = aktiver globaler einstellbarer Frame |
| WVar2     | WORD | 0            | Reserve                                  |
| Wvar3     | WORD | 0            | Reserve                                  |